-

## 建設機械レンタル業者登録制度 一登録方法に関して一

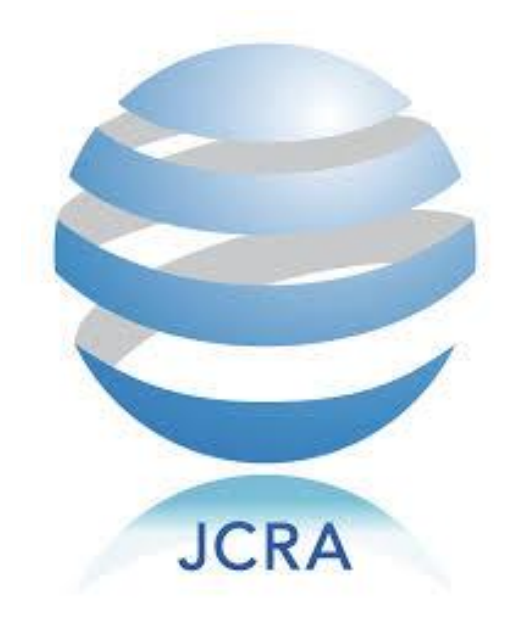

①建設機械レンタル業者登録システムページへアクセスし、事務局から入手した ログインID(法人番号)とパスワードを入力し、「次へ」をクリックして下さい。

## \*システムURL https://c3.members-support.jp/j-cra2/

|                                   | ログインID (法人番号) | 1234567890123                |  |
|-----------------------------------|---------------|------------------------------|--|
|                                   | パスワード         | •••••                        |  |
|                                   | パスワードを忘れた方はごち | <u></u>                      |  |
|                                   |               |                              |  |
|                                   |               | 次へ                           |  |
|                                   | ※使用ブラウザは      | Google Chrome Safari Eirefox |  |
|                                   | Internet Expl | orer11以上を推奨します。              |  |
|                                   |               |                              |  |
|                                   |               |                              |  |
| 個人情報保護方針   運営   お問い合わせ   スタートアップナ | ヴイド           |                              |  |

【注意点】

上記画面にアクセスする前に、必ず事務局から「法人番号」及び「法人パスワード」を 入手して下さい。

※「法人番号」及び「法人パスワード」を未入手の場合は、登録が完了できませんので、 ご注意下さい。

「法人番号」及び「法人パスワード」の入手方法は下記を参照して下さい。

→ https://www.j-cra.org/register/apply/

②下記画面が表示されるため「新規企業登録に進む」をクリックして下さい。

| ■新規企業情報登録確認 |                                  |  |
|-------------|----------------------------------|--|
|             | 企業登録が完了していません。新規企業登録へ進み入力してください。 |  |
|             |                                  |  |

新規登録手順

③入力必要項目が画面に表示されるため、必要情報を全て入力して下さい。

| ■企業情報         |       |                      |                              |                                    |                                  |                                   |                |
|---------------|-------|----------------------|------------------------------|------------------------------------|----------------------------------|-----------------------------------|----------------|
| 登録番号<br>登録年月日 |       | 登録第                  |                              | 号                                  |                                  |                                   |                |
|               |       |                      | ▼ 年 1                        |                                    |                                  |                                   |                |
| 申請年月日         | *     |                      | <b>•</b> 年                   | <b>,</b> 月 <b>、</b> 日              |                                  |                                   |                |
| 代表者名*         |       | 姓                    |                              | 名                                  |                                  |                                   |                |
| 代表者名(:        | フリガナ) | * セイ                 |                              | ×-                                 |                                  |                                   |                |
| 商号または         | 名称*   |                      |                              |                                    |                                  |                                   |                |
| 商号または:<br>*   | 名称(フ  | リガナ)                 |                              |                                    |                                  |                                   |                |
| 法人番号*         |       |                      |                              |                                    |                                  |                                   |                |
| 法人パスワ・        | -  ** |                      |                              |                                    |                                  |                                   |                |
| 本社所在地(        | (〒)*  |                      |                              |                                    |                                  |                                   |                |
| 本社所在地(        | (都道府県 | )*                   |                              | ¥                                  |                                  |                                   |                |
| 本社所在地(        | (市区町村 | 以降)*                 |                              |                                    |                                  |                                   |                |
| 番地等           |       |                      |                              |                                    |                                  | ,                                 |                |
| 純資産合計         | *     |                      |                              |                                    | 5000千円」以上し                       | か入力できません                          |                |
|               |       | 千円(                  | カンマ「、」を入力して                  | ください)                              |                                  |                                   |                |
| 決算日(貸         | 借対照表日 | =) *                 | v<br>年                       |                                    | 回決算日を入力して                        | て下さい                              |                |
| ホームペー         | ジURL  |                      |                              |                                    |                                  |                                   |                |
| ■役員情報         |       |                      |                              |                                    |                                  |                                   |                |
| 役員1           | 姓     |                      | 名                            | セイ                                 | ×1                               | ─ 最大5名まで.                         | 入力して下さ         |
| 役員2           | 姓     |                      | 名                            | セイ                                 | ۲. ۲                             | 役職                                |                |
| 役員3           | 姓     |                      | 名                            | セイ                                 | ×1                               | 役職                                |                |
| 役員4           | 姓     |                      | 名                            | セイ                                 | XT                               | 役職                                |                |
| 役員5           | 姓     |                      | 名                            | 21                                 | ×1                               | 役職                                |                |
|               |       |                      |                              |                                    |                                  |                                   |                |
| ■主として         | 扱うレング | タル機械の種類(             | 1つ以上必須、複数選択                  |                                    | に必ずチェックを                         | 入れて下さい                            |                |
| □汎用           | 機     | 掘削機(パワーミ<br>機、雷気機器(系 | ンョベル、バックホウ等)<br>*動発雷機等)、ベルトコ | )、整地機械(ブルトーワ寺)、4<br>いべヤ、変圧器、水中ポンプ  | 頁込懱(ハイールロータ、トー<br>高所作業面、ダンプトラッ   | - リーンョヘル)、コンプレッ<br>ク等の汎用性の高い機械器目  | サ、送風           |
|               |       | иет налониети (л     |                              |                                    |                                  |                                   |                |
|               |       |                      |                              |                                    |                                  |                                   |                |
| □専用           | 機     | 建設用クレーン<br>ポンプ、バイブ   | (クローラクレーン、ト<br>レータ、水処理プラント   | ラッククレーン等)、コンクリー<br>、等)、整地機械(モータグレー | - ト機械(バッチャープラン<br>ダ、スクレーパ)、締固め機様 | ト、コンクリートミキサ、コ:<br>戒(ロードローラ等)、トンネJ | ンクリート<br>ル機械(ト |
|               |       | ンネル掘進機等              | )、基礎工事用機械(杭打                 | 機、バイブロハンマ等)等の機                     | 械類                               |                                   |                |
|               |       |                      |                              |                                    |                                  |                                   |                |
|               |       | 某礎足場刑枠               | 鋼矢板、仮設ハウス、仮                  | 設トイレ                               |                                  |                                   |                |
| □仮設           | 資材    |                      |                              |                                    |                                  |                                   |                |
| □仮設           | 資材    |                      |                              |                                    |                                  |                                   |                |
| □仮設           | 資材    |                      |                              |                                    |                                  |                                   |                |

新規登録手順

③入力必要項目が画面に表示されるため、必要情報を全て入力して下さい。

| 管理責任者氏名*        | 姓                               | 名                     |                                       |                                                          |
|-----------------|---------------------------------|-----------------------|---------------------------------------|----------------------------------------------------------|
| 管理責任者氏名(フリ<br>* | ガナ) [セイ                         | XT                    |                                       |                                                          |
| TEL*            | ハイフン有で入力してくださ<br>例)03-1234-5678 |                       |                                       |                                                          |
| FAX*            | ハイフン有で入力してくださ<br>例)03-1234-5678 | L I                   | 管理責 ※こち                               | 任者の情報を入力して下さい<br>らに入力して頂いたメールアドレス宛<br>馬ブ連めを実施させて頂きます     |
| E-mail*         |                                 |                       |                                       | 性に理俗を天肥させて頂きます                                           |
| 本社所在地と同じ 🗆      |                                 |                       |                                       |                                                          |
| 所在地(〒)*         |                                 |                       |                                       |                                                          |
| 所在地(都道府県)*      |                                 |                       |                                       |                                                          |
| 所在地(市区町村以降);    | ×                               |                       |                                       |                                                          |
|                 |                                 |                       |                                       |                                                          |
| 番地等             |                                 |                       |                                       |                                                          |
| ※該当資格保有者が居      | ない場合は資格者人数欄に[0]を入力<br>整備資格名称    | してください。<br>対象業務内容及び用途 | 資格者人数                                 |                                                          |
|                 | 建設機械整備技能士                       | 建設機械事業所内符目検貨          |                                       |                                                          |
|                 | 可搬形発電機整備技術者                     | 可搬形発電機整備              |                                       | 該当整備資格を保有している人数 と たんカして下さい。保有者がいな い場合は 「0」を入力して下さい。      |
|                 | 自動車整備士                          | 自動車整備                 | Å                                     |                                                          |
|                 | 車輛系建設機械運転者                      | 車両系建設機械整備             |                                       |                                                          |
|                 | ローラー特別教育修了者                     | タイヤ、コンバインド等整備         | Å                                     |                                                          |
|                 | 1 t 以上フォークリフト運転者                | フォークリフト点検、動作          | Å                                     |                                                          |
|                 | 高所作業車運転技能者                      | 高所作業車の点検整備            | Å                                     |                                                          |
|                 | 5t未満小型移動式クレーン運転技能者              | 5 t 未満クレーン付機械、機械点検整備  |                                       |                                                          |
|                 |                                 |                       |                                       |                                                          |
| その他資格           |                                 |                       |                                       |                                                          |
| その他資格           | 整備資格名称                          | 対象業務内容及び用途            | 資格者人数                                 |                                                          |
| その他資格           | 整備資格名称                          | 対象業務内容及び用途            | 資格者人数<br>]人                           |                                                          |
| その他資格           | 整備資格名称                          | 対象業務内容及び用途            | 道格者人数<br>) 人<br>) 人                   |                                                          |
| その他資格           | 整備資格名称                          | 対象業務内容及び用途            | 資格者人数                                 | 上記にない資格保有者がいる場合、<br>記に「資格名」「対象業務内容及7                     |
| その他資格           | 整備資格名称                          | 対象業務内容及び用途            | 資格者人数 〕 ↓ ↓ ↓ ↓ ↓ ↓ ↓ ↓ ↓ ↓ ↓         | 上記にない資格保有者がいる場合、<br>記に「資格名」「対象業務内容及び<br>途」「資格者人数」を入力して下さ |
| その他資格           | 整備資格名称  (                       | 対象業務内容及び用途            | 資格者人数 ↓ 人 ↓ 人 ↓ 人 ↓ 人 ↓ 人 ↓ 人 ↓ 人     | 上記にない資格保有者がいる場合、<br>記に「資格名」「対象業務内容及び<br>途」「資格者人数」を入力して下さ |
| その他資格           | 整備資格名称                          | 対象業務内容及び用途            | 資格者人数 〕 ↓ ↓ ↓ 〕 ↓ ↓ 〕 ↓ ↓ 〕 ↓ ↓ 〕 ↓ ↓ | 上記にない資格保有者がいる場合、<br>記に「資格名」「対象業務内容及び<br>途」「資格者人数」を入力して下さ |

④営業所情報の入力画面が表示されます。営業所の名称、住所、電話番号、配置人数を入力して下さい。 また、営業所ごとに「レンタル管理士代表者」の登録が必要です。 画面下部に自社従業員でレンタル管理士を保有している方の一覧が表示されるため、各営業所の

レンタル管理士代表者の「資格証番号」を入力して下さい。

|                                |                 |                        |                                     |                                       | 画面ト部に表示され⁻<br>の資格証番号を入力し           | ている名簿内<br>して下さい |
|--------------------------------|-----------------|------------------------|-------------------------------------|---------------------------------------|------------------------------------|-----------------|
| ■営業所登録                         |                 |                        |                                     |                                       |                                    |                 |
| 営業所名                           | 郵便番号            | 所在地                    | 電話番号                                | 配置<br>人数                              | 责任者資格証番号<br>名前                     |                 |
| 1 ○○営業所                        | 101-0038 東      | 京都 🔻                   | BJ12-1 03-0000-0000                 | 2                                     | 1234567<br>田中 太郎                   |                 |
| 1行目には必ず「                       | 「本社」の情報を入力し     | て下さい                   |                                     |                                       |                                    | 追加              |
| 建設機械レンタル                       | 管理士名 建設機械 [     | ノンタル管理士資格証番号           |                                     |                                       |                                    |                 |
| 田中 太郎                          | 1234567         |                        | 自社の従業員で、                            | レンタル管理                                | 理士を取得している方                         | うには、            |
| 資格証番号を上記の作                     | 代表者番号入力欄に入力してく  | ださい                    | 員格証番号欄に員の<br>資格証番号が空欄の<br>いため、各営業所の | る留与が表え<br>の方は、レン<br>の代表者に言            | 示されます。<br>ンタル管理士を取得し<br>設定することはできま | していな<br>ません。    |
| 登録証の送付先を選択し                    | てください(必須)。      | <u> </u>               |                                     |                                       |                                    |                 |
| <ul> <li>本社にまとめて郵送希</li> </ul> | 望 〇 営業所ごとに郵送者   | 躍 く どちらか選打             | 尺して下さい                              |                                       |                                    |                 |
| ※本社にまとめて郵送を                    | 希望された場合、送料は700P | のみになります(御社負担)。         |                                     |                                       |                                    |                 |
| ※営業所ごとに郵送を希                    | 望された場合、営業所毎に送料  | 4が700円発生します(御社負担       | E)。                                 | 業所情報を<br>次へ」をク                        | え力したら、<br>マリックして下さい                |                 |
|                                | _               |                        |                                     |                                       |                                    |                 |
|                                |                 | 戻る<br>                 |                                     | n n n n n n n n n n n n n n n n n n n | C                                  |                 |
|                                |                 | 画面を離れる場合に<br>クリックして下さい | t保存を<br>\                           |                                       | ~                                  |                 |

## 【注意点】 レンタル管理士を取得している従業員がいない場合、登録はできません。

レンタル管理士を取得しているにも関わらず、資格証番号が表示されない従業員がいた場合、 事務局までお問い合わせください。 ③各規約が表示されるため、内容を確認の上最下部にチェックを付け、次に進んでください。

| 哲約書                                                                                                    |              |    |
|----------------------------------------------------------------------------------------------------|--------------|----|
| 建設機械レンタル業者の登録にあたり、下記事項について誓約致します。                                                                                                    |              |    |
| ■営業所の配置状況に関する事項                                                                                                    |              |    |
| 登録情報又は営業所配置状況に記載された情報に虚偽、申告漏れがないこと。                                                                                                    |              | h. |
| 4                                                                                                    | •            | T  |
| ■自己資本に関する事項                                                                                                    |              |    |
| 直近の決算期において、自己資本の金額が500万円以上であること。                                                                                                    | 4            | b. |
| 4                                                                                                    |              | -  |
|                                                                                                    |              | ٦  |
| レンタル機械器具の点検整備ができる組織及び人材を確保していること。<br>建設機械器具入出庫整備関運資格申告書(様式第4号)の記載内容に虚偽または不正がないこと。                                                                                                    |              |    |
| 4                                                                                                    | •            |    |
| ■誠実性担保に関する事項 刑法等に違反したことにより、禁固以上の刑に処せられ、その刑の執行を終わり、又は刑の執行を受けることがなくなった日から5年を経過しない取締役、執行役員が所属していないこと。 暴力団員による不当な行為の防止等に関する法律(平成3年法律第77号)の規定(同法第32条の2第7項の規定を除く。)に違反したことにより、又は刑法(明治40年法律第45号)第204条、第206条、第208条、第208条の2、第222条若しくは第247条の罪若しくは暴力行為等処罰に関する法律(大正15年法律第60号)の罪を犯したことにより、罰金以上の刑に処せられ、その刑の執行を終わり、又は刑の執行を受けることがなくなった日から5年を経過しない取締役、執行役員が所属していないこと。 | רי<br>ג<br>ג | •  |
|                                                                                                    |              |    |
| <ul> <li>上記事項についてすべて誓約致します。</li> <li>尚、誓約書については協会HPよりダウンロードし、記名押印の上、原本を郵送してください。</li> <li>問題がなければチェックを付けて下さい</li> <li>戻る</li> <li>次へ</li> <li>必須項目を全て入力したら、「次へ」をクリックして下さ。</li> </ul>                                                                                                    | εU           | 7  |
|                                                                                                    |              | ſ  |

④登録内容の最終確認画面が表示されるため、内容を確認し問題なければ、最下部の「登録」を クリックして下さい。

| ■企業情報<br>登録番号<br>登録年月日 |                           |  |
|------------------------|---------------------------|--|
| 申請年月日*                 | 2020/令和2 * 年 03 * 月 1 * 日 |  |
| 代表者名*                  | 「協力」                      |  |
| 代表者名(フリガナ)*            | タナカ                       |  |
| 商号または名称*               | AAAAT                     |  |
| 商号または名称(フリガナ)<br>*     | $\overline{\mathcal{T}}$  |  |
| 法人番号*                  | 1111111111                |  |
| 法人パスワード*               | 123456                    |  |
| 本社所在地(〒)*              | 150-0031                  |  |

| 営業所名    | 所在地        | 南語               | 播号          | 人数 | シンツル言理工作及宿留ら<br>名前 |
|---------|------------|------------------|-------------|----|--------------------|
| 本社      | 東京都 🔻 法省区  | 5001-2-3<br>03   | 8-0000-0000 | 15 | 00372<br>田中 太郎     |
| 2 橫浜営業所 | 神奈川県 ¥ 横浜市 | ã⊖⊖ 1 - 2 - 3 04 | 45-000-0000 | 10 | 00371<br>田中 次郎     |
| 3       | Ŧ          |                  |             |    |                    |
|         |            |                  |             |    |                    |

上記までの手順で、新規企業登録の申請は完了です。 ご登録内容を事務局で確認し、問題がなければ管理責任者の メールアドレス宛に承認通知が送られてまいりますので、 しばらくお待ちください。